# Git : concepts de base

# Achref El Mouelhi

# Docteur de l'université d'Aix-Marseille Chercheur en programmation par contrainte (IA) Ingénieur en génie logiciel

elmouelhi.achref@gmail.com

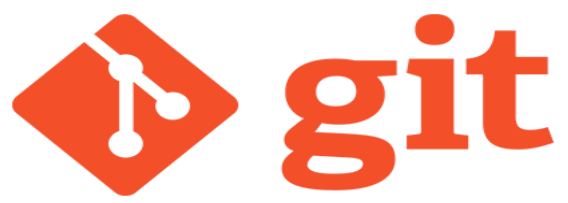

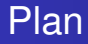

# Premier Commit

- 2 Second (ou nième) Commit
- 3 Afficher la liste de Commit
- 4 Connaître la différence entre deux versions
- 5 Naviguer entre les Commit
- 6 Modifier le message du dernier Commit
- Annuler un Commit
- 8 Supprimer des modifications

# Plan

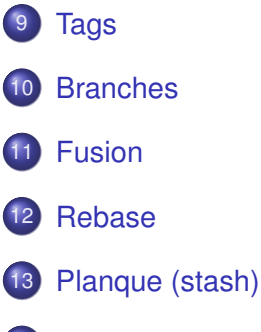

# 14 Recherche

- 15 Fichier .gitignore
- 16 Historique du pointeur HEAD

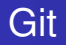

#### Deux étapes

• Indexation : ajouter le fichier au Staging Area

© Achren

• Validation : valider seulement les fichiers modifiés et indexés

A (10) > A (10) > A (10)

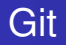

#### Deux étapes

- Indexation : ajouter le fichier au Staging Area
- Validation : valider seulement les fichiers modifiés et indexés

Avant indexation, tous les fichiers se trouvent dans le staging area

#### Vérifions le contenu de notre dépôt

git status

© Achref EL MOUELHI ©

э

・ロト ・ 四ト ・ ヨト ・ ヨト

#### Vérifions le contenu de notre dépôt

git status

Commençons par créer un fichier file.txt

touch file.txt

3

イロト イ団ト イヨト イヨト

Vérifions le contenu de notre dépôt

git status

Commençons par créer un fichier file.txt

touch file.txt

Vérifions le contenu de notre dépôt

git status

イロト イポト イヨト イヨト

#### Vérifions le contenu de notre dépôt

git status

Commençons par créer un fichier file.txt

touch file.txt

Vérifions le contenu de notre dépôt

git status

Ajoutons une ligne dans file.txt (utiliser subl file.txt)

first

< ロ > < 同 > < 回 > < 回 > < □ > < □ >

#### Vérifions le contenu de notre dépôt

git status

Commençons par créer un fichier file.txt

touch file.txt

Vérifions le contenu de notre dépôt

git status

Ajoutons une ligne dans file.txt (utiliser subl file.txt)

first

#### Vérifions le contenu de notre dépôt

git status

イロト イポト イヨト イヨト

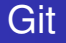

Indexons file.txt

git add file.txt

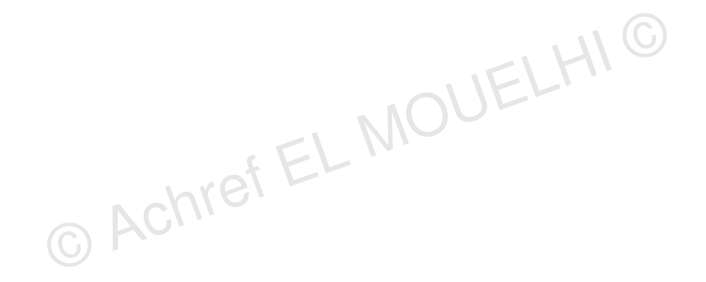

3

イロト イ団ト イヨト イヨト

Indexons file.txt

git add file.txt

On bien

git add .

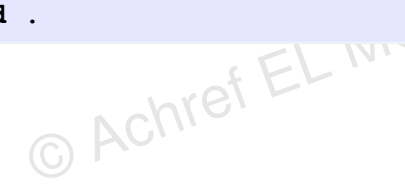

3

イロト イヨト イヨト イヨト

| Indexons | file.txt |
|----------|----------|
|----------|----------|

git add file.txt

On bien

git add .

ou aussi

Achref EL IV

git add --all

・ロト ・ 四ト ・ ヨト ・ ヨト

| Indexons file.txt |  |
|-------------------|--|
|-------------------|--|

git add file.txt

| On bien    | EL HIC |
|------------|--------|
| git add .  |        |
| ou aussi   |        |
| git addall |        |

#### Vérifions le contenu de notre dépôt

git status

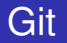

#### Faisons le commit

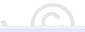

・ロト ・ 四ト ・ ヨト ・ ヨト

git commit -m "first commit"

3

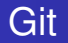

#### Faisons le commit

git commit -m "first commit"

# Vérifions le contenu de notre dépôt

git status

イロト イ団ト イヨト イヨト

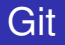

#### Deux façons de faire

- Refaire les deux étapes de la section précédente
- Fusionner les deux étapes

< ∃ ►

#### Vérifions le contenu de notre dépôt

git status

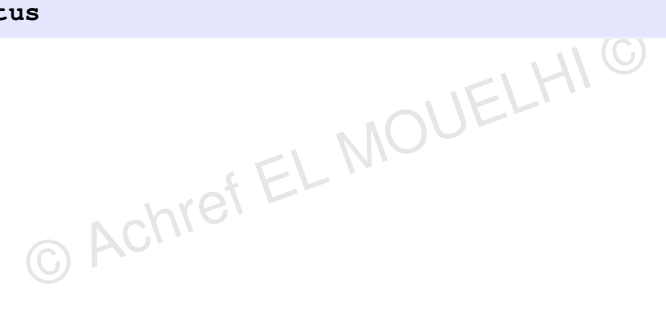

イロト イ団ト イヨト イヨト

#### Vérifions le contenu de notre dépôt

git status

# Ajoutons une seconde ligne dans file.txt (son contenu devient)

first second

< ロ > < 同 > < 回 > < 回 >

#### Vérifions le contenu de notre dépôt

git status

Ajoutons une seconde ligne dans file.txt (son contenu devient)

first second

Vérifions le contenu de notre dépôt

git status

< ロ > < 同 > < 回 > < 回 >

#### Faisons le commit

# git commit -a -m "second commit"

H & H: Research and Training

э.

・ロト ・聞 ト ・ ヨ ト ・ ヨ ト ・

#### Faisons le commit

git commit -a -m "second commit" MOUELHIC

#### Ou bien

git commit -am "second commit" C ACING

э

イロン イ理 とく ヨン イヨン

#### Faisons le commit

git commit -a -m "second commit" MOUELHIC

#### Ou bien

git commit -am "second commit" © Acm

#### Vérifions le contenu

git status

э

< 口 > < 同 > < 回 > < 回 > < □ > < □ >

#### Vérifions l'historique

git log

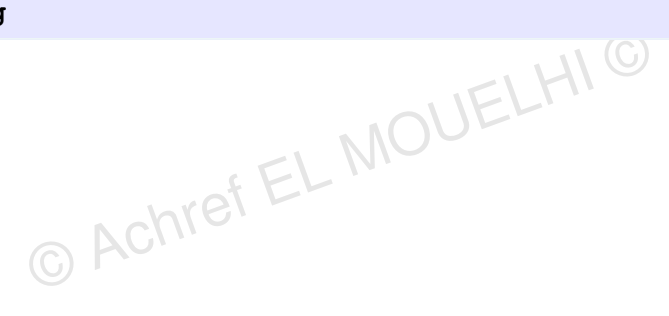

æ

・ロト ・ 四ト ・ ヨト ・ ヨト

#### Vérifions l'historique

git log

Pour un affichage mono-ligne

```
git log --oneline
```

< ロ > < 同 > < 回 > < 回 >

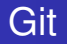

#### Vérifions l'historique

git log

Pour un affichage mono-ligne

```
git log --oneline
```

Pour un affichage mono-ligne mais avec un identifiant complet

git log --pretty=oneline

< ロ > < 同 > < 回 > < 回 >

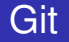

#### Pour un afficher seulement les deux derniers Commit

git log -2

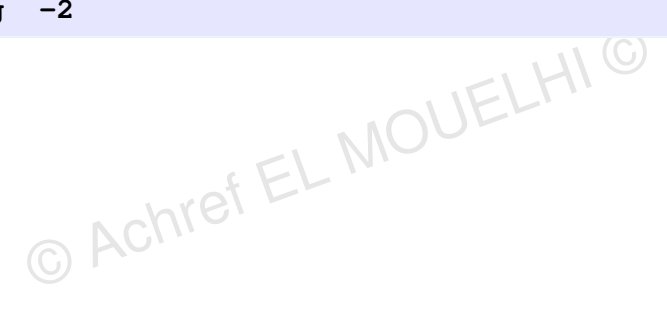

3

< 口 > < 同 > < 回 > < 回 > < □ > < □ >

#### Pour un afficher seulement les deux derniers Commit

git log -2

#### Pour afficher les points de différences avec le Commit précédent

< □ > < 同 > < 回 > < 回 > < □ > < □

#### Pour un afficher seulement les deux derniers Commit

git log -2

#### Pour afficher les points de différences avec le Commit précédent

git log -p -3

Pour un afficher les Commit sous forme d'un graphe

git log --oneline --graph

< 口 > < 同 > < 回 > < 回 > < □ > < □ >

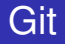

# Les points de différence entre deux Commit

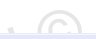

イロト イ団ト イヨト イヨト

git diff idCommit1 idCommit2

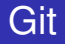

# Les points de différence entre deux Commit

git diff idCommit1 idCommit2

#### La différence d'un Commit avec le staging area

git diff idCommit1

A D M A A A M M

. . . . . . .

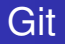

# Naviguer entre les Commit (ou voyager dans le temps)

© Achr

#### Vérifier le contenu d'un fichier dans un commit précédent

#### Aller sur un autre Commit

git checkout idCommit

idCommit : identifiant du commit

3

< ロ > < 同 > < 回 > < 回 > < □ > < □ >

#### Aller sur un autre Commit

git checkout idCommit

idCommit : identifiant du commit

On peut faire aussi

git checkout HEAD ^ ^ ^

HEAD^^^ : le troisième ancêtre du commit actuel

э

< ロ > < 同 > < 回 > < 回 > < □ > < □ >

#### Aller sur un autre Commit

git checkout idCommit

idCommit : identifiant du commit

On peut faire aussi

git checkout HEAD ^ ^ ^

HEAD^^^ : le troisième ancêtre du commit actuel

Ou encore

git checkout HEAD~3

 ${\tt HEAD}{\sim}~3$  : le troisième ancêtre du commit actuel

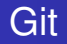

#### On peut faire aussi

git checkout idCommit^^^

# idCommit^^^ : le troisième ancêtre du Commit précisé

< ∃ ►
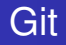

#### On peut faire aussi

git checkout idCommit ^ ^ ^

idCommit ^ .. : le troisième ancêtre du Commit précisé -bref EL N

#### Ou encore

git checkout idCommit~3

idCommit~3: le troisième ancêtre du Commit précisé

< ∃ ►

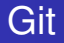

## Pour pointer sur le dernier commit sans préciser son identifiant

git checkout master

. . . . . . .

#### En utilisant l'argument m

git commit --amend -m "second commit"

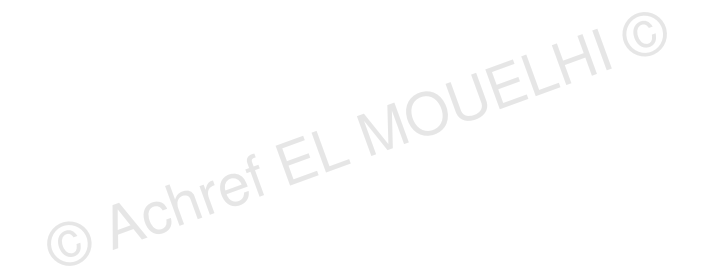

э

イロト イ団ト イヨト イヨト

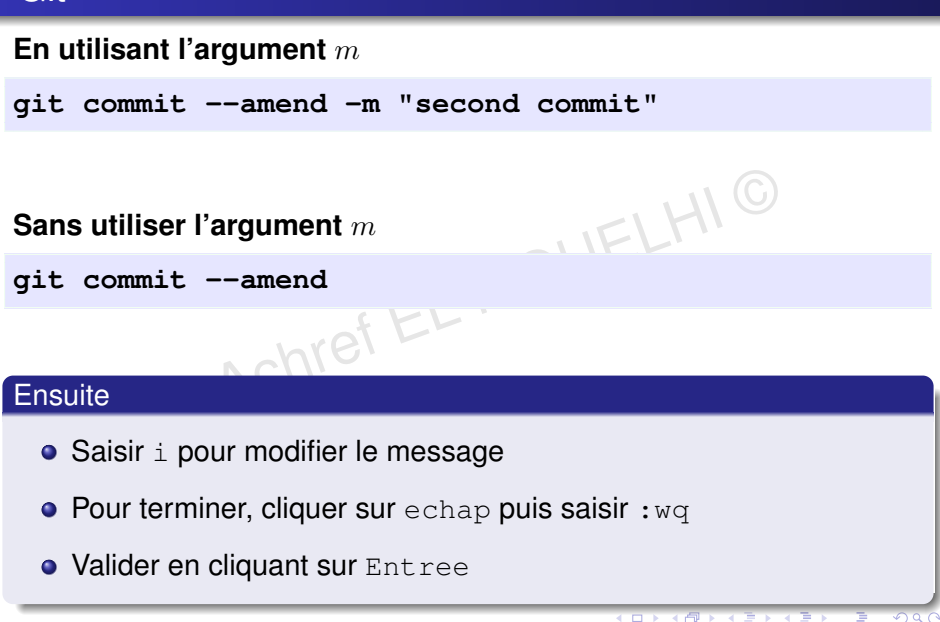

#### Avant cela

- Créer un deuxième fichier file2.txt et faire un troisième Commit avec le message creating file2.txt
- Ajouter une troisième ligne third dans file.txt et faire un cinquième Commit avec le message third
- Ajouter une quatrième ligne fourth dans file.txt et faire un cinquième Commit avec le message fourth

#### Avant cela

- Créer un deuxième fichier file2.txt et faire un troisième Commit avec le message creating file2.txt
- Ajouter une troisième ligne third dans file.txt et faire un cinquième Commit avec le message third
- Ajouter une quatrième ligne fourth dans file.txt et faire un cinquième Commit avec le message fourth

#### Vérifier les nouvelles modifications

git log --oneline

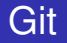

# Comment annuler le commit ayant comme message creating file2

git revert idCommit

Ensuite, (modifier le message et) cliquer sur echap puis saisir :wq et cliquer sur Entree pour quitter

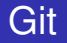

# Comment annuler le commit ayant comme message creating file2

git revert idCommit

Ensuite, (modifier le message et) cliquer sur echap puis saisir :wq et cliquer sur Entree pour quitter

### Vérifier l'annulation avec

git log --oneline

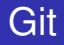

#### Trois possibilités

- Annuler le commit et garder les modifications dans le working directory (mode mixed : par défaut)
- Annuler le commit et garder les modifications dans le staging area (mode soft)
- Annuler le commit et ne pas garder les modifications (mode hard)

#### Syntaxe

git reset --mode idCommit

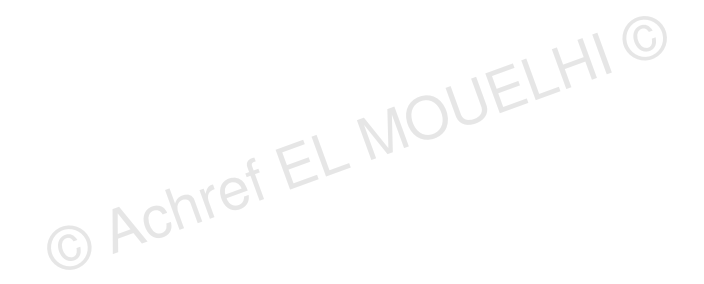

ъ

・ロト ・四ト ・ヨト ・ヨト

#### Syntaxe

git reset --mode idCommit

#### Exemple

git reset --hard idCommit

ъ

・ロト ・四ト ・ヨト ・ヨト

#### Syntaxe

git reset --mode idCommit

#### Exemple

Achref EL IV git reset --hard idCommit

#### Explication

- Tous les Commit réalisés après le commit ayant comme identifiant idCommit seront supprimés et impossible de les récupérer.
- En faisant git status, il n'y a rien à indexer ni à valider.

э.

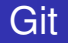

#### Exemple 2

git reset --soft idCommit

ъ

・ロト ・ 四ト ・ ヨト ・ ヨト

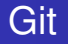

#### Exemple 2

git reset --soft idCommit

#### Explication

• Tous les Commit réalisés après le commit ayant comme identifiant idCommit.

OUELHIC

< ロ > < 同 > < 回 > < 回 >

• En faisant git status, les modifications sont dans le staging area.

#### Problématique

- Pour accéder à un commit qui présente une version importante de notre projet
- Il faut chercher le commit en question en lisant les messages de tous les Commit, et ensuite faire git checkout

Tags

• Solution : utiliser les étiquettes (tags)

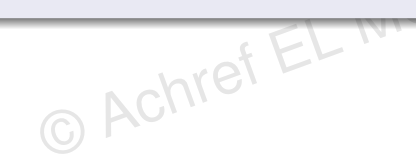

#### Problématique

- Pour accéder à un commit qui présente une version importante de notre projet
- Il faut chercher le commit en question en lisant les messages de tous les Commit, et ensuite faire git checkout

Tags

• Solution : utiliser les étiquettes (tags)

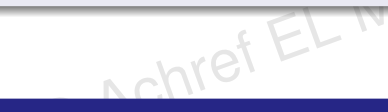

#### Les tags?

- une étiquette
- permet de marquer un Commit/une version de notre application
- référence vers un Commit

3

## Git

Syntaxe de création d'un tag sur le Commit actuel

git tag -a nom-tag -m "message"

© Achref EL MOUELHI ©

3

イロト イ団ト イヨト イヨト

## Git

Syntaxe de création d'un tag sur le Commit actuel

```
git tag -a nom-tag -m "message"
```

#### Exemple

git tag -a v0 -m "premiere version du projet"

イロト イ団ト イヨト イヨト

## Git

Syntaxe de création d'un tag sur le Commit actuel

```
git tag -a nom-tag -m "message"
```

#### Exemple

git tag -a v0 -m "premiere version du projet"

#### Syntaxe de création d'un tag sur un commit en utilisant son identifiant

git tag -a nom-tag idCommit -m "message"

< 回 > < 三 > < 三 >

## Git

Syntaxe de création d'un tag sur le Commit actuel

```
git tag -a nom-tag -m "message"
```

#### Exemple

git tag -a v0 -m "premiere version du projet"

#### Syntaxe de création d'un tag sur un commit en utilisant son identifiant

git tag -a nom-tag idCommit -m "message"

#### Exemple

git tag -a v0 -m "premiere version du projet"

э

・ロト ・ 四ト ・ ヨト ・ ヨト

#### On peut aussi se positionner sur un tag

git checkout nom-tag

© Achref EL MOUELHI ©

On peut aussi se positionner sur un tag

git checkout nom-tag

Et aussi ^ et  $\sim$ 

git checkout nom-tag<sup>^</sup>

イロン イ理 とくほとく ほ

On peut aussi se positionner sur un tag

```
git checkout nom-tag
```

```
Et aussi \hat{} et \sim
```

git checkout nom-tag<sup>^</sup>

```
Pour lister les tags
```

git tag --list

イロト イポト イヨト イヨ

#### On peut aussi se positionner sur un tag

```
git checkout nom-tag
```

```
Et aussi \hat{} et \sim
```

git checkout nom-tag<sup>^</sup>

```
Pour lister les tags n'éfétéres
```

git tag --list

#### Exemple

```
git tag nom-tag --delete
```

э.

ヘロア 人間 アイヨア・

#### Branches, oui on en connait déjà une : master

- branche principale
- contenant seulement des Commit représentant les différentes versions de notre application
- Comment faire alors ? ⇒ Créer des branches et les utiliser

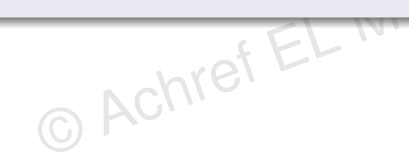

< ロ > < 同 > < 回 > < 回 > < □ > < □ >

#### Branches, oui on en connait déjà une : master

- branche principale
- contenant seulement des Commit représentant les différentes versions de notre application
- Comment faire alors ? ⇒ Créer des branches et les utiliser

# Une branche, c'est quoi?

- déviation par rapport à la branche principale
- pointeur sur le dernier Commit
- permettant de développer une nouvelle fonctionnalité, préparer une correction

#### Pour créer une branche

git branch nom-branche

3

< 口 > < 同 > < 回 > < 回 > < □ > < □ >

#### Pour créer une branche

git branch nom-branche

Changer de branche

git checkout nom-branche

< ロ > < 同 > < 回 > < 回 >

#### Pour créer une branche

git branch nom-branche

Changer de branche

git checkout nom-branche

#### Créer et changer de branche

git checkout -b nom-branche

A D A D A D A

#### Remarque 1

En créant une branche, cette dernière pointe sur le commit à partir duquel elle a été créée

э

イロト イヨト イヨト イヨト

#### Remarque 1

En créant une branche, cette dernière pointe sur le commit à partir duquel elle a été créée

MOUELHT

Pour vérifier

git log --oneline

< 口 > < 同 > < 回 > < 回 > < □ > < □ >

#### Remarque 1

En créant une branche, cette dernière pointe sur le commit à partir duquel elle a été créée

MOUELHT

Pour vérifier

git log --oneline

#### Remarque 2

En faisant un Commit à partir de la branche créée, cette dernière dévie de la branche principale

э

#### Pour lister les branches locales

git branch --list

© Achref EL MOUELHI ©

3

< 口 > < 同 > < 回 > < 回 > < □ > < □ >

#### Pour lister les branches locales

git branch --list

Ou tout simplement

git branch

< 口 > < 同 > < 回 > < 回 > < □ > < □ >

#### Pour lister les branches locales

git branch --list

Ou tout simplement

git branch

Pour lister les branches (avec l'identifiant du dernier commit de chaque branche)

git branch -v

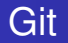

#### Pour lister les branches distantes

git branch -r

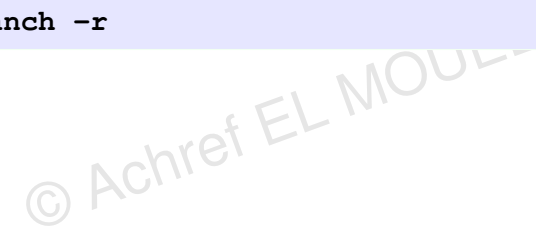

3

イロト イヨト イヨト イヨト
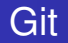

# Pour lister les branches distantes

git branch -r

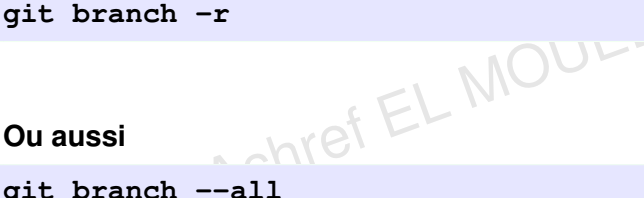

git branch --all

< ロ > < 同 > < 回 > < 回 >

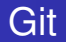

# Pour supprimer une branche vide (ou fusionnée)

git branch -d nom-branche

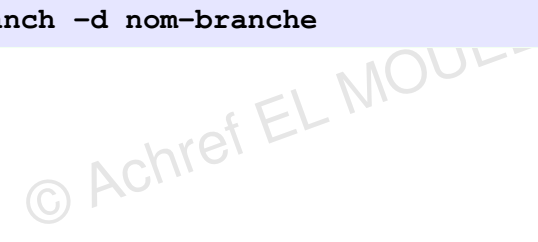

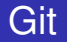

# Pour supprimer une branche vide (ou fusionnée)

git branch -d nom-branche

# Pour forcer la suppression d'une branche

git branch -D nom-branche

. . . . . . .

# Problématique

- Lors de l'élaboration d'un projet, plusieurs branches seront créées, chacune pour une tâche bien particulière
- Solution : fusionner les branches et rapatrier les modifications d'une branche dans une autre

# Fusion : deux cas possibles

- sans conflit
  - fast forward : sans commit de fusion
  - non fast forward (avec l'option --no-ff) : avec un commit de merge
- avec conflit : avec un commit de merge

< ∃ > < ∃

### Fusion : deux cas possibles

- sans conflit
  - fast forward : sans commit de fusion
  - non fast forward (avec l'option --no-ff) : avec un commit de merge
- avec conflit : avec un commit de merge

# Conflit?

Sur deux branches différentes, sur une même ligne d'un même fichier, on a deux codes différents

Fusion

# Git

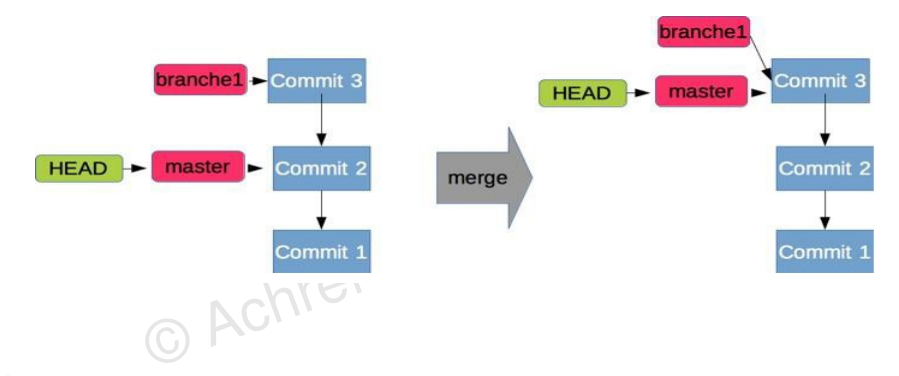

# À partir de la branche master

git merge nom-branche

æ

Fusion

# Git

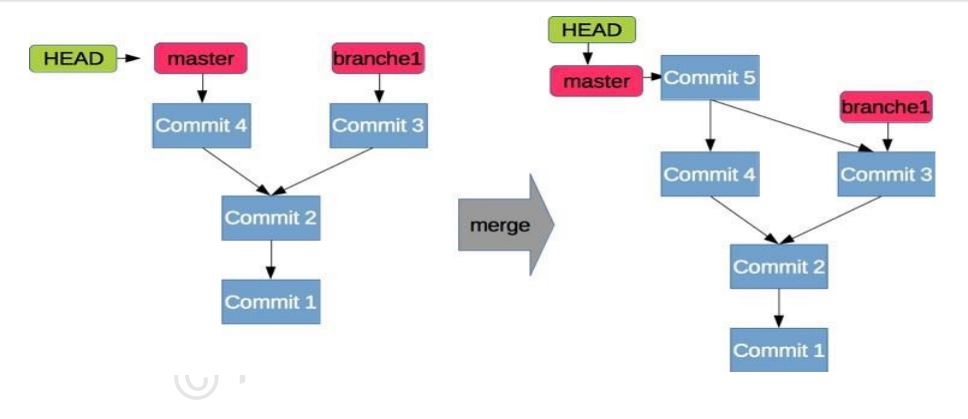

### Il faut ajouter l'argument --no-ff

### git merge --no-ff nom-branche

Ξ.

・ロト ・四ト ・ヨト ・ヨト

Fusion

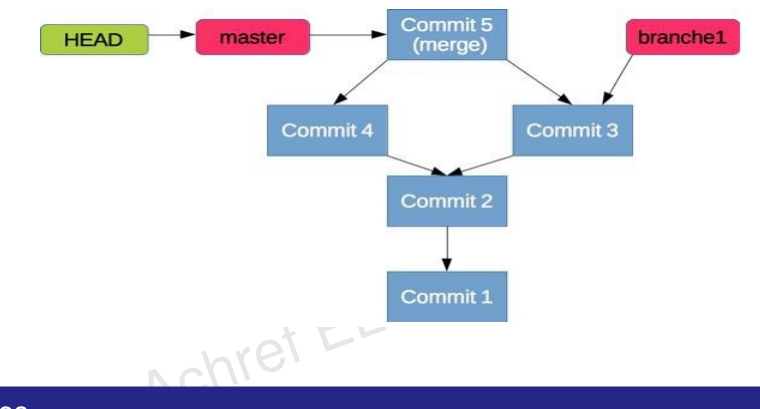

# Étapes

- Exécuter la commande git merge nom-branche
- Résoudre le conflit en modifiant le(s) fichier(s) de conflit
- Faire un Commit de merge

イロン イ理 とくほ とくほう

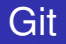

# On peut annuler l'opération sans faire le commit de merge (après la détection un conflit)

- git merge --abort
- git reset --merge
- git reset --hard HEAD

・ロト ・ 四ト ・ ヨト ・ ヨト

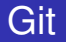

## On peut toujours annuler le merge

git reset --hard HEAD^

### Exercice 1

- Créer un nouveau repository Git
- Ajouter un fichier et le commiter (C1)
- Créer une branche (B1) à partir de C1
- Faire un checkout sur B1
- Modifier le fichier et faire un Commit (C2)
- Merge B1 dans master de manière à avoir un Commit de merge dans master

# Exercice 2

- Créer un nouveau repository Git
- Ajouter un fichier et le commiter (C1)
- Modifier le fichier et le commiter (C2)
- Créer une branche (B1) à partir de C1
- Faire un checkout sur B1
- Modifier le fichier et faire un Commit (C3)
- Merge B1 dans master en résolvant le conflit

# Problème de la fusion

- Des cycles, des fois, inutiles
- Des Commit de merge non nécessaires
- Solution : rebase

< 47 ▶

. . . . . . .

# Problème de la fusion

- Des cycles, des fois, inutiles
- Des Commit de merge non nécessaires
- Solution : rebase

# Le rebase, permet de

- manipuler l'historique en réécrivant le passé
- linéariser le graphe de commit en évitant les Commit de merge et en fusionnant les Commit d'une même branche dans un seul Commit

< ロ > < 同 > < 回 > < 回 >

# Git

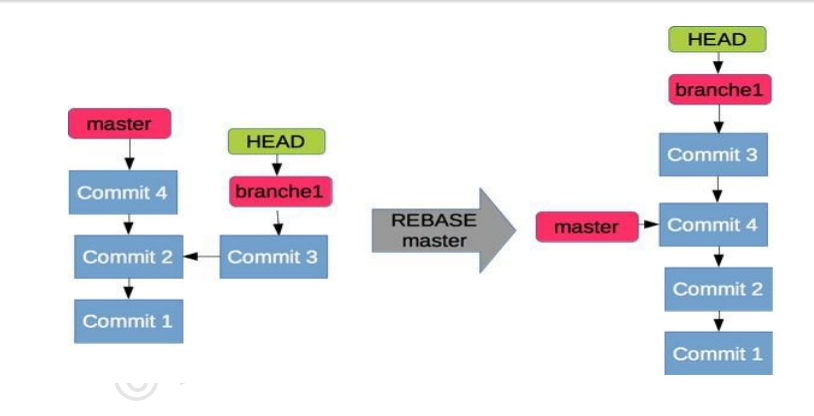

### Depuis branche1, on exécute

### git rebase master

2

・ロト ・四ト ・ヨト ・ヨト

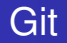

# Remarque

• master, branche principale, décalée par rapport à branche1

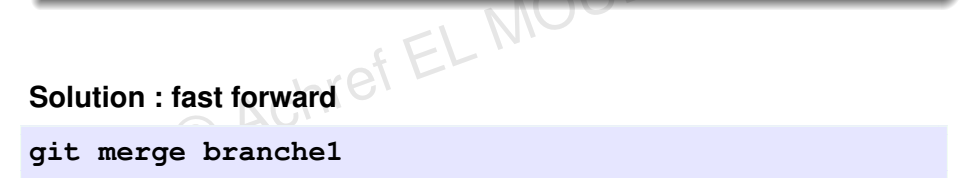

A (10) A (10) A (10)

### Exercice

- Créer un nouveau repository Git
- Ajouter un fichier et le commiter (C1)
- Modifier le fichier et le commiter (C2)
- Créer une branche (B1) à partir de C1
- Faire un checkout sur B1
- Créer un nouveau fichier et faire un Commit (C3)
- Merge B1 dans master de manière à avoir un historique linéaire

# Le rebase interactif

- inverser l'ordre de deux ou plusieurs Commit
- modifier le message d'un Commit
- supprimer un Commit
- fusionner plusieurs Commit en un seul

# Le rebase interactif

- inverser l'ordre de deux ou plusieurs Commit
- modifier le message d'un Commit
- supprimer un Commit
- fusionner plusieurs Commit en un seul

# Comment?

```
git rebase -i idCommit
```

Comment fusionner plusieurs Commit? (dans cet exemple 3)

Commençons par

- créer un fichier c.txt et faire un Commit
- créer un fichier d.txt et faire un Commit
- créer un fichier e.txt et faire un Commit

En faisant git log --oneline

e8058fc (HEAD -> master) commit e ff2c409 commit d 5960613 commit c

### Pour fusionner les trois derniers Commit

git rebase -i HEAD~3

Les trois premières lignes affichées

pick 5960613 commit c pick ff2c409 commit d pick e8058fc commit e

э.

・ロト ・四ト ・ヨト ・ヨト

MOUEL

### Pour fusionner les trois derniers Commit

git rebase -i HEAD~3

### Les trois premières lignes affichées

pick 5960613 commit c pick ff2c409 commit d pick e8058fc commit e

### Dans vim

- cliquer sur i pour avoir le mode INSERTION
- remplacer pick de deux derniers Commit par squash
- Cliquer sur echap, saisir :wq et cliquer sur entree

< 口 > < 同 > < 回 > < 回 > < □ > < □ >

MOUEL

### Pour fusionner les trois derniers Commit

git rebase -i HEAD~3

### Les trois premières lignes affichées

pick 5960613 commit c pick ff2c409 commit d pick e8058fc commit e

### Dans vim

- cliquer sur i pour avoir le mode INSERTION
- remplacer pick de deux derniers Commit par squash
- Cliquer sur echap, saisir :wq et cliquer sur entree

### Vérifier les changements

git log --oneline

э

< ロ > < 回 > < 回 > < 回 > < 回 > <</p>

# Comment supprimer des Commit?

Commençons par

- créer un fichier f.txt et faire un Commit
- créer un fichier g.txt et faire un Commit
- créer un fichier h.txt et faire un Commit

```
En faisant git log --oneline
```

```
e8058fc (HEAD -> master) commit h
ff2c409 commit g
5960613 commit f
```

Pour supprimer des Commit

git rebase -i HEAD~3

Les trois premières lignes affichées

pick 5960613 commit f pick ff2c409 commit g pick e8058fc commit h

э.

Pour supprimer des Commit

git rebase -i HEAD~3

Les trois premières lignes affichées

pick 5960613 commit f pick ff2c409 commit g pick e8058fc commit h

### Dans vim

- cliquer sur i pour avoir le mode INSERTION
- remplacer pick par drop pour les Commit à supprimer
- cliquer sur echap, saisir :wq et cliquer sur entree

< ロ > < 同 > < 回 > < 回 > < □ > < □ >

NIELM

Pour supprimer des Commit

git rebase -i HEAD~3

### Les trois premières lignes affichées

pick 5960613 commit f pick ff2c409 commit g pick e8058fc commit h

### Dans vim

- cliquer sur i pour avoir le mode INSERTION
- remplacer pick par drop pour les Commit à supprimer
- cliquer sur echap, saisir :wq et cliquer sur entree

### Vérifier les changements

git log --oneline

3

ヘロン 人間 とくほ とくほ とう

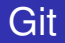

# Comment renommer un Commit?

Commençons par créer un fichier i.txt et faire un Commit

En faisant git log --oneline

e8058fc (HEAD -> master) commit i

< □ > < 同 > < 回 > < 回 > < □ > < □

Rebase Pour renommer un Commit

git rebase -i HEAD~1

La première ligne affichée

pick e8058fc commit i

© Achref EL MOUELHIO

ъ

・ロト ・四ト ・ヨト ・ヨト

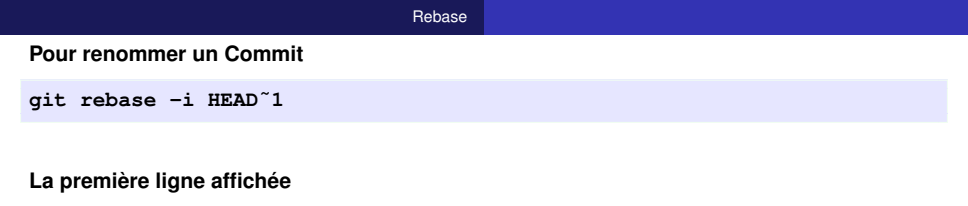

NIELHIG

< ロ > < 同 > < 回 > < 回 >

pick e8058fc commit i

### Dans vim

- cliquer sur i pour avoir le mode INSERTION
- remplacer pick par reword et modifier le message
- cliquer sur echap, saisir :wq et cliquer sur entree

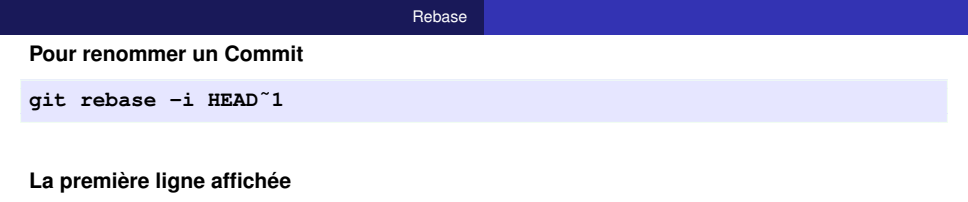

NELHIG

・ロ・・ (日・・ モ・・ ・ 日・・

pick e8058fc commit i

### Dans vim

- cliquer sur i pour avoir le mode INSERTION
- remplacer pick par reword et modifier le message
- cliquer sur echap, saisir :wq et cliquer sur entree

### Vérifier les changements

git log --oneline

э

# Comment inverser l'ordre des Commit?

Commençons par

- créer un fichier j.txt et faire un Commit
- créer un fichier k.txt et faire un Commit
- créer un fichier l.txt et faire un Commit

```
En faisant git log --oneline
```

```
e8058fc (HEAD -> master) commit l
ff2c409 commit k
5960613 commit j
```

Rebase Pour inverser des Commit git rebase -i HEAD~3

Les trois premières lignes affichées

pick 5960613 commit j pick ff2c409 commit k pick e8058fc commit 1

э.

・ロ・・ (日・・ モ・・ ・ 日・・

Rebase Pour inverser des Commit git rebase -i HEAD~3

### Les trois premières lignes affichées

pick 5960613 commit j pick ff2c409 commit k pick e8058fc commit l

### Dans vim

placer le curseur au début du Commit à déplacer puis cliquer sur dd pour le couper

MOUEL

- cliquer sur p pour coller le Commit copié
- Cliquer sur echap, saisir :wq et cliquer sur entree

< ロ > < 同 > < 回 > < 回 >

Rebase Pour inverser des Commit git rebase -i HEAD~3

### Les trois premières lignes affichées

pick 5960613 commit j pick ff2c409 commit k pick e8058fc commit l

### Dans vim

placer le curseur au début du Commit à déplacer puis cliquer sur dd pour le couper

MOUEL

- cliquer sur p pour coller le Commit copié
- Cliquer sur echap, saisir :wq et cliquer sur entree

### Vérifier les changements

git log --oneline

э

イロン 不良 とくほう イロン
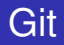

#### Problématique

- Des travaux non-finis (qu'on ne peut valider)
- Nécessité de publier des travaux validés (d'une autre branche)
- Impossible de changer de branche sans supprimer les modifications courantes ⇒ Solution : utiliser la planque pour mettre les travaux encours de coté

#### Planque (stash)

Exemple : sur la branche master

echo bonjour > fichier1.txt # crée et ajoute bonjour dans fichier.txt echo bonsoir > fichier2.txt git add . # indexer les deux fichiers git commit -m "first commit" git checkout -b ma-branche

© Achref EL MOUELHI ©

イロト イヨト イヨト イヨト

#### Planque (stash)

Exemple : sur la branche master

echo bonjour > fichier1.txt # crée et ajoute bonjour dans fichier.txt echo bonsoir > fichier2.txt git add . # indexer les deux fichiers git commit -m "first commit" git checkout -b ma-branche

Exemple : sur la branche ma-branche

#### Planque (stash)

Exemple : sur la branche master

echo bonjour > fichier1.txt # crée et ajoute bonjour dans fichier.txt
echo bonsoir > fichier2.txt
git add . # indexer les deux fichiers
git commit -m "first commit"
git checkout -b ma-branche

Exemple : sur la branche ma-branche

```
echo hello >> fichier1.txt
git commit -am "second commit for fichier1"
echo ciao >> fichier1.txt #
```

#### Impossible de changer de branche car on n'a pas validé les dernières modifications

\$ git checkout master error: Your local changes to the following files would be overwritten by checkout: file1.txt Please commit your changes or stash them before you switch branches. Aborting

・ロト ( 母 ) ( ヨ ) ( ヨ ) ( つ ) ( つ )

#### Pour ajouter un (ou plusieurs) fichier(s) à la planque

#### git stash save

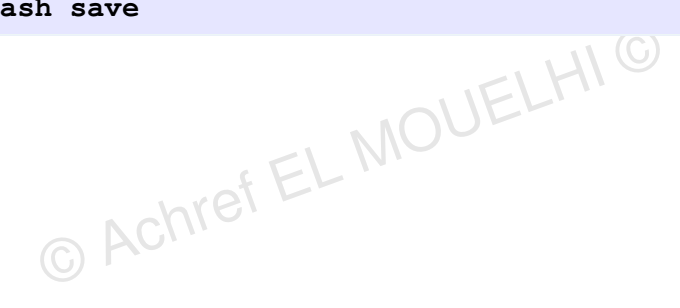

イロト イヨト イヨト イヨト

#### Pour ajouter un (ou plusieurs) fichier(s) à la planque

git stash save

Si le fichier modifié se trouve dans le staging area

git stash push

. . . . . . .

#### Pour ajouter un (ou plusieurs) fichier(s) à la planque

git stash save

Si le fichier modifié se trouve dans le staging area

git stash push

#### Pour afficher le contenu de la planque

git stash list

A (10) > A (10) > A (10)

#### Pour récupérer un fichier de la plangue

git stash apply

© Achref EL MOUELHIC

< ロ > < 同 > < 回 > < 回 >

#### Pour récupérer un fichier de la planque

git stash apply

Mais une copie de ce fichier est toujours dans la planque, vérifier

git stash list

< ロ > < 同 > < 回 > < 回 >

#### Pour récupérer un fichier de la planque

git stash apply

Mais une copie de ce fichier est toujours dans la planque, vérifier

git stash list

Pour vider la planque

git stash drop

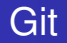

#### Pour récupérer un fichier de la planque sans qu'une copie y reste

git stash pop

イロト イヨト イヨト イヨト

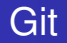

#### Pour récupérer un fichier de la planque sans qu'une copie y reste

git stash pop

On peut préciser le nom du fichier à ajouter et donner un nom au stash au moment de l'ajout, ce qui nous permettra de traiter les fichiers un par un

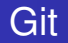

#### Pour chercher un mot dans le dépôt

git grep "mot"

© Achref EL MOUEL

э

イロト イヨト イヨト イヨト

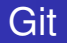

#### Pour chercher un mot dans le dépôt

git grep "mot"

# Pour afficher le numéro de la ligne dans le fichier où le mot se trouve

git grep -n "mot"

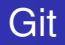

#### ldée

- Si on a un (ou plusieurs) fichier(s) (de configuration par exemple) qu'on ne voit aucun intérêt de les valider
- On peut les citer dans un fichier de configuration appelé .gitignore
- Un nom par ligne
- Ce fichier peut être indexé et validé

#### Exemple

echo informatique.txt >> .gitignore
echo \*.html >> .gitignore
echo view/\* >> .gitignore
echo java >> informatique.txt

#### Explication

- En faisant git status, aucun fichier à indexer à l'exception de .gitignore
- Tous les fichiers avec l'extension html sont ignorés
- Aussi, tous les fichiers du répertoire view

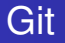

#### Remarque

Les fichiers qui ont été commités avant ne seront pas ignorés.

© Achref EL MOUELHI ©

æ

・ロト ・ 四ト ・ ヨト ・ ヨト

#### Remarque

Les fichiers qui ont été commités avant ne seront pas ignorés.

# Pour supprimer le dossier ou fichier du dépôt Git sans le supprimer physiquement

git rm --cached nom\_fichier\_ou\_dossier

< ロ > < 同 > < 回 > < 回 >

#### Remarque

Les fichiers qui ont été commités avant ne seront pas ignorés.

# Pour supprimer le dossier ou fichier du dépôt Git sans le supprimer physiquement

git rm --cached nom\_fichier\_ou\_dossier

#### Ensuite

Faites un nouveau commit et vérifier que le fichier n'apparaît plus dans la liste des fichiers modifiés.

э

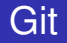

#### Pour connaître le journal du pointeur HEAD

git reflog

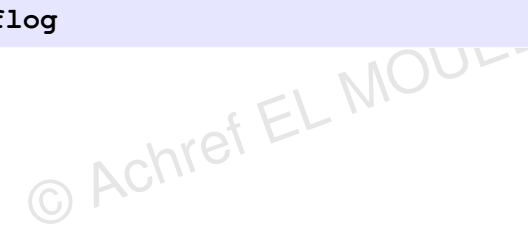

< ロ > < 同 > < 回 > < 回 >

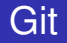

#### Pour connaître le journal du pointeur HEAD

git reflog

# Pour avoir un peu plus de détails

git log -g